## Enregistrer une requête prédéfinie

Quand vous êtes dans le menu Consulter et que vous effectuez une recherche avancée, vous avez la possibilité d'enregistrer cette recherche. Dans l'exemple qui suit, vous verrez comment créer une requête prédéfinie pour accéder à un dossier de classement spécifique à partir de la page d'accueil.

- I) Créer la recherche
  - 1) Aller dans le menu Consulter puis l'onglet Recherche Avancée

| Accueil         | Consultation : Recher         | che avancée       | <u> </u>                    |                   | ALLAIN Céline               | • Quitter            |
|-----------------|-------------------------------|-------------------|-----------------------------|-------------------|-----------------------------|----------------------|
| + Courriel      | )Counnier )Appel              | raucnet           | Tinvoyer > Traiter          | + Consulter       | >Analyser > Par             | amétrer >Administrer |
| Recherche       | directe Recherche simple      | Recherche avancée |                             |                   |                             |                      |
| Information     | s Demande                     |                   | J                           |                   | Dates                       |                      |
| Туре            | 🔲 Courriel 🔲 Courrier 🔲 Appel | 📃 Guichet         |                             |                   | Rechercher sur Date de réce | ption/envoi 👻        |
| Référence       |                               | N° cl             | hrono à                     |                   | Période 3 mois              | •                    |
|                 | Aucune sélection              |                   | Reçu                        |                   | Du 28 / 03 / 2              | 012 15               |
| Nature          | Garderies scolaires           | Regi              | stre 📃 Expédié              |                   | Au 28 / 06 / 2              | 012 15               |
|                 | Avis                          |                   | Interne                     |                   | Suivi                       |                      |
| Recherche P     | lein Texte                    | Localisation      |                             |                   | Afficher uniquement         | 1.2                  |
| Ohiat           |                               | Appliquer aux     | Personnes et aux Demandes - |                   | les demandes non lues       |                      |
| Objet           |                               | Appriquer dux     |                             |                   | Ies demandes sans date lim  | ite de traitement    |
| Contenu         |                               | Localisations     |                             | Ð                 | les reponses a preparer     |                      |
| Annotation      |                               |                   |                             | Θ                 | Ies demandes closes         |                      |
| Créatour        |                               | Emottour          | 2                           |                   | les demandes en cours       |                      |
| Createur        |                               | Enletteur         |                             |                   | <br>Recommandé              |                      |
| Rechercher le   | s demandes creees par         | kechercher le     | s demandes emises par       |                   | Courrier recommandé         |                      |
|                 | •                             |                   | •                           |                   | Numéro                      | AR                   |
|                 | Θ                             |                   | Θ                           |                   |                             |                      |
| Dectinataire    | et Diffusion                  |                   |                             |                   | Visa de diffusion           |                      |
| Destinatione    |                               |                   |                             |                   | Visa de diffusión           | 5                    |
| - Uniquement le | is demandes non diffusees     |                   |                             |                   | Visa demandé à              |                      |
| 1               |                               | M                 | 1otif A Cc                  | 10 <u></u> 07     |                             | A                    |
| Diffusé par     |                               | Э E               | tat En cours 🔲 En retard 🛄  | Terminé 🔲         |                             |                      |
|                 |                               | θ                 | Aucune sélection            |                   |                             | 0                    |
|                 |                               | A<br>Đ            | Action Pour information     |                   |                             |                      |
| Diffusé à       |                               | 9 n               |                             |                   | Etat du visa                |                      |
|                 |                               |                   |                             |                   | En attente Accepte          | Refuse               |
|                 |                               | <i>.</i>          |                             |                   |                             |                      |
| Classement      |                               | Suiv              | /i de procédure             |                   |                             | 2                    |
|                 | 6                             | Ð                 |                             |                   |                             |                      |
| Classements     | 6                             | Ð                 | Fonction nor                | n prise en charge |                             |                      |
|                 |                               |                   |                             |                   |                             |                      |
|                 |                               |                   |                             |                   |                             |                      |
|                 |                               |                   |                             |                   |                             |                      |
|                 | Nombre de résultats par       | nage 30 -         |                             |                   | Requêtes prédéfinies        | Q Recharchar         |
|                 | nombre de resultats par       | page ou +         |                             |                   | requeres predennies         | A Recilerciter       |

- **Consultation : Recherche avancée** Accueil ALLAIN Céline Ouitte ▶ Appel → Courr Recherche directe Recherche simple Recherche avancée **Informations Demande** Dates Courriel Courrier Appel Guichet Rechercher sur Date de réception/envoi -Type Référence N° chrono Période Aucune là. Période : Aucune Du 15 Reçu 15 Cela permet de Nature Registre Expédié Au Pour ajouter un dossier cliquez sur le 😉 Interne rechercher tous les Suivi Afficher uniquement courriers depuis le Rech ation les demandes non lues lancement de Post-Office Classement er aux Personnes et aux Demandes 👻 Objet les demandes sans date limite de traiten Rechercher Dossiers 🛎 📖 Cadre de vie les réponses à préparer Conter Ð 🛨 🛄 Direction de l'administration générale tions les demandes en retard 🗄 🚞 DPDSU Θ Annota 🗄 🚞 Education et vie sociale les demandes closes 🖃 🚟 Ressources de la collectivité les demandes en cours Créat Direction des finances ur 🗄 🚞 Direction des ressources humaire Recommandé Reche her les demandes émises par Direction informatique Courrier recommandé Candidatures Ð Dossier Céline Numéro AR Eournisseurs Θ Info\_Marketing Desti Visa de diffusion Ajouter Unique Dans la fenêtre qui s'affiche, Visa demandé à Motif A 🔲 Cc 🗐 sélectionnez le dossier et cliquez sur Ð Etat En cours 📃 En retard 📃 Terminé 📃 Diffuse Θ Ajouter Aucune sélecti Pour diffusion (目) Action Pour information Pour réponse Etat du visa Diffusé à 15 Du En attente Accepté Refusé 15 Au Classement Suivi de procédure Direction informatique/Dossier Céline Ð Classements Fonction non prise en charge Θ Nombre de résultats par page 30 👻 **Requêtes prédéfinies Q** Rechercher
- 2) Sélectionnez vos paramètres de recherche et cliquez sur Requêtes prédéfinies

## II) Enregistrer la recherche

1) La fenêtre ci-dessous s'affiche. Cliquez sur Ajouter

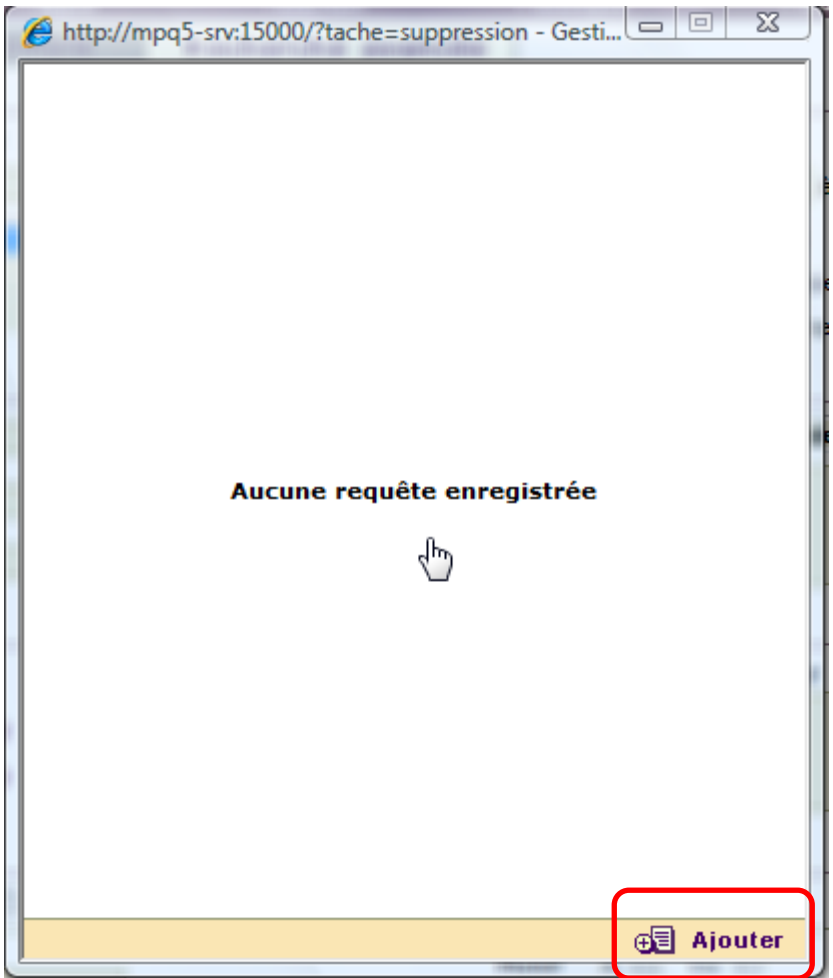

2) Saisissez le nom de la recherche et cliquez sur Enregistrer

| Ø   | http://mpq5-srv:15000/?tache=suppression - 0 | Gesti 💷 🖾                      |  |
|-----|----------------------------------------------|--------------------------------|--|
|     | Aucune requête enregistr                     | rée                            |  |
| 1.3 | Création d'une requête préd                  | léfinie 🗵                      |  |
|     | Dossier classement                           |                                |  |
|     | ommentaire                                   |                                |  |
|     |                                              | Laissez cette<br>option cochée |  |
| A   | ccéder à partir de la page d'accueil 📝       |                                |  |
|     | Mettre à jour les critères de rech           | h <mark>erche //</mark>        |  |
|     | -                                            | 🔙 Enregistrer                  |  |

3) Votre recherche est enregistrée. Vous pouvez fermer la fenêtre

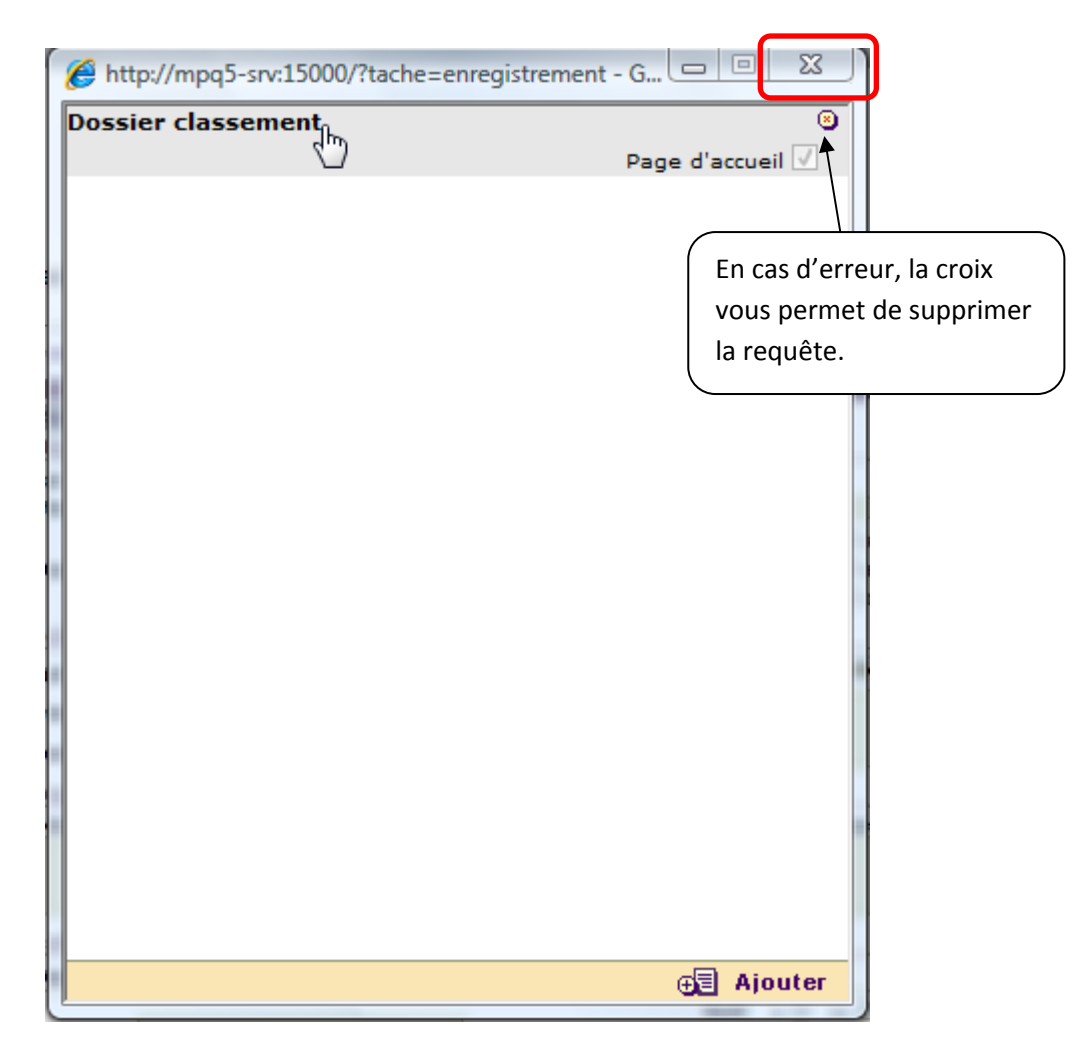

## III) Accéder à votre requête prédéfinie

1) Retournez sur la page d'accueil

|           | Accueil                                                                                                    | Ivenue dans PO            | ST-OFI                                    | FICE Citoyen                |                     |         |                             | ALLAIN Céline          | 2 att                | 1.            | Quitter |
|-----------|----------------------------------------------------------------------------------------------------|---------------------------|-------------------------------------------|-----------------------------|---------------------|---------|-----------------------------|------------------------|----------------------|---------------|---------|
|           | >Courriel >Courrier                                                                                        | + Appel                   | →Guichet                                  | + Envoyer                   | + Traiter           | + Const | ulter                       | + Analyser             | + Paramétrer         | ► Adminis     | strer   |
|           | <ul> <li>Vos traitements</li> </ul>                                                                        |                           |                                           |                             |                     |         |                             |                        |                      |               |         |
|           | Demandes non lues (0/0)<br>Demandes en attente (0/0)<br>Demandes en retard (0/0)<br>Demandes de visa (0/0) |                           |                                           |                             |                     |         |                             |                        |                      |               |         |
|           | <ul> <li>Vos recherches</li> </ul>                                                                         |                           |                                           |                             |                     |         |                             |                        |                      |               |         |
|           | Dossier classement                                                                                         | Enregis                   | strer                                     |                             |                     | Le S    | Suivi                       |                        |                      |               |         |
| Votre re  | equête prédéfinie                                                                                          | Vos cou                   | iel<br>Irriels sont directemen            | t enregistrés dans votre be | pîte de traitement. | Z       | Traiter<br>Vos demande      | s en attente de traite | ement.               |               |         |
| s'affiche | e ici.<br>sur la nom nour                                                                                  | Courr<br>Enregist<br>fax. | ier<br>trer toutes les commur             | nications de votre service, | les courriers et    | 6       | Consulter<br>Rechercher un  | ne demande à traver    | rs toute la base.    |               |         |
| lancer la | a requête                                                                                                  | Appel<br>Enregist         | trer vos demandes téle                    | éphoniques.                 |                     |         | Analyser<br>Tous les outils | : de mesure, d'analy   | se, et d'observation | de Post-Offic | ce.     |
|           |                                                                                                    |                           | et<br>trer les demandes réal              | isées à l'accueil.          |                     | LeF     | Param                       | étrage                 |                      |               |         |
|           |                                                                                                    | Envoye                    | )<br>T                                    |                             |                     |         | Paramétre                   | r                      |                      |               | _       |
|           |                                                                                                    |                           | iel et courrier<br>iniquez avec vos admin | nistrés et collaborateurs.  |                     | Ì       | Administre                  | 2r                     |                      |               |         |

2) Les courriers précédemment classés dans le dossier apparaissent

| Accue | il    | R                      | ésultat de la re | cherche : 2                  | demande(s) trouv | ée(s) |                 |           |           | ALLA      | IN Céline  | THE.          | R.      | → Quitter |
|-------|-------|------------------------|------------------|------------------------------|------------------|-------|-----------------|-----------|-----------|-----------|------------|---------------|---------|-----------|
| ,     | Court | iel →Courri            | er 💛             | ppel                         | ∙Guichet         | Env   | /oyer           | → Traiter | Consulter | → Analyse | e 🕨 🕨      | Paramétrer    | + Admii | nistrer   |
| • R   | etou  | Editer la liste        |                  |                              |                  |       |                 |           |           |           |            |               |         |           |
|       | CR    | Nature                 | Référence        |                              | Correspondant    |       |                 |           | Objet     |           | Rédigé     | Reçu/Envoyé 💎 | Limite  |           |
| Ð     | 1398  | 10DELE - Courrier type | OR/CDV/RJ        | FORMAT Mich<br>Société forma | eline<br>Ition   |       | test courrier o | lrh       |           |           | 24-05-2012 | 24-05-2012    |         | ۵,        |
| J     | 2229  | Lettre                 |                  | Beaudet Guy<br>Berger Levrau | ilt              |       | Projets actes   | offices   |           |           | 26-04-2012 | 26-04-2012    | 8       | •@        |
|       |       |                        |                  |                              |                  |       |                 |           |           |           |            |               |         |           |
|       |       |                        |                  |                              |                  |       |                 |           |           |           |            |               |         |           |
|       |       |                        |                  |                              |                  |       |                 |           |           |           |            |               |         |           |
|       |       |                        |                  |                              |                  |       |                 |           |           |           |            |               |         |           |
|       |       |                        |                  |                              |                  |       |                 |           |           |           |            |               |         |           |
|       |       |                        |                  |                              |                  |       |                 |           |           |           |            |               |         |           |
|       |       |                        |                  |                              |                  |       |                 |           |           |           |            |               |         |           |
|       |       |                        |                  |                              |                  |       |                 |           |           |           |            |               |         |           |
|       |       |                        |                  |                              |                  |       |                 |           |           |           |            |               |         |           |
|       |       |                        |                  |                              |                  |       |                 |           |           |           |            |               |         |           |
|       |       |                        |                  |                              |                  |       |                 |           |           |           |            |               |         |           |
|       |       |                        |                  |                              |                  |       |                 |           |           |           |            |               |         |           |